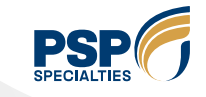

# ขั้นตอนที่ 1

## กดปุ่มลงทะเบียน เพื่อทำการสมัครเข้าใช้งาน

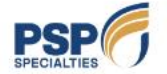

€ 034-820519-24 də 2655 🛛 😸 Drivertraining@psp.co.th

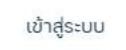

หน้าแรก ค่มีอการใช้งาน 💌

ข่าวประชาสัมพันธ์ ติดต่อเรา

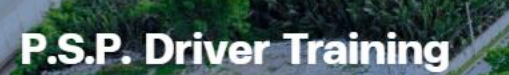

ระบบอบรมกฎระเบียบและข้อปฏิบัติด้านความปลอดภัย ภายในบริษัทฯ สำหรับ บุคคลภายนอก

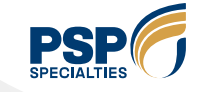

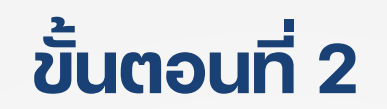

## กรอกข้อมูลประจำตัวของผู้ใช้งาน ลงในช่องให้ครบถ้วนและถูกต้อง

## ลงทะเบียนสำหรับผู้ใช้งานใหม่

| กำนำหน้า ชื่อ *          |                                             | นามสกุล *                                   |                                                       |                                      |                                                                                                    |  |
|--------------------------|---------------------------------------------|---------------------------------------------|-------------------------------------------------------|--------------------------------------|----------------------------------------------------------------------------------------------------|--|
| นาย                      | •                                           | ชื่อ                                        | นามสกุล                                               |                                      |                                                                                                    |  |
| เลขบัตรประชาชน *         |                                             |                                             |                                                       |                                      |                                                                                                    |  |
|                          |                                             |                                             |                                                       |                                      |                                                                                                    |  |
| รหัสผ่าน *               |                                             | ยืนยันรหัสผ่าน *                            |                                                       | - รหัสผ่านมีความยาว 8 ตัวอักษรขึ้นไป |                                                                                                    |  |
| รหัสผ่าน                 |                                             |                                             | ยืนยันรหัสผ่าน                                        |                                      | <ul> <li>ประกอบด้วยตัวอักษรทั้งพิมพ์เล็ก-พิมพ์ใหญ่-ตัวเลข</li> <li>มีเครื่องหมายผสมกัน ตัวอักษร (a-z, A-Z) ตัวเลข (0-9</li> </ul> |  |
| เลขที่ใบขับขี่ประเภท 4 * |                                             |                                             | วันหมดอายุใบขับชี่ *                                  |                                      |                                                                                                    |  |
| an.xxxx/xx               |                                             |                                             |                                                       |                                      |                                                                                                    |  |
|                          | Gul4<br>n Class W<br>Taxa 2564<br>Taxa 2564 | ะณีที่เป็นผู้รับเหมา (<br>กรอกช่อง เลขที่ใบ | ้ไม่ใช่พนักงานขับรถป<br>ขับขี่ประเภท 4 เป็น <b>ผเ</b> | ระเภทต่าง<br>ม <b>.00000</b> /       | ၛ)<br>/OO                                                                                                    |  |
| เบอร์โทรศัพท์ *          |                                             |                                             | อีเมล (ถ้ามี)                                         |                                      |                                                                                                    |  |
|                          |                                             |                                             | ระบุอีเมล                                             |                                      |                                                                                                    |  |
| ว้อย่าง "08XXXXXXXX"     |                                             |                                             |                                                       |                                      |                                                                                                    |  |

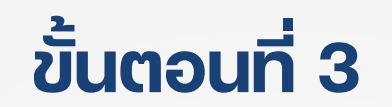

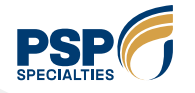

เลือกข้อมูล สังกัดหรือบริษัท ของผู้สมัคร

หากไม่พบให้เลือก **"อื่นๆ"** 

## สังกัด / บริษัท พิมพ์ค้นเรา สามารถพิมพ์เพื่อค้นหาสังกัดหรือบริษัท ที่มีอยู่บนระบบได้ ห้างหุ้นส่วนจำกัด นคณิน ห้างหุ้นส่วนจำกัด นครไทยออยล์ ห้างหุ้นส่วนจำกัด นงลักษณ์บริการ ห้างหุ้นส่วนจำกัด นบโพธิ์ออยล์

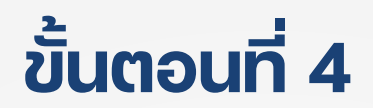

้กดเลือก ประเภทของการขนส่งของผู้สมัคร และเลือกพื้นที่ที่เข้าไปปฏิบัติงาน

ประเภทขนส่ง (สามารถเลือกได้มากกว่า 1 ข้อ) \*

] มา<mark>รับ</mark>น้ำมันเชื้อเพลิง (น้ำมันใส)

ี มา<mark>รับ</mark>น้ำมันเชื้อเพลิง (น้ำมันเตา)

มา<mark>รับ</mark>ยางมะตอย (แอสฟัลท์)

มาส่งผลิตภัณฑ์ B100 และ ETHANOL

มา<mark>รับ</mark>ผลิตภัณฑ์หล่อลื่น รถสิบล้อและรถกึ่งพ่วง (Truck Bulk & Semi-Trailer)

มา<mark>ส่ง</mark>ผลิตภัณฑ์หล่อลื่น รถสิบล้อและรถกึ่งพ่วง (Truck Bulk & Semi-Trailer)

มาส่งผลิตภัณฑ์หล่อลื่น รถหัวลากถังความดันและรถตู้คอนเทนเนอร์ (ISO Tank & Flexi Bag)

มา<mark>รับ</mark>ผลิตภัณฑ์หล่อลื่น รถหัวลากถังความดันและรถตู้คอนเทนเนอร์ (ISO Tank & Flexi Bag)

มาส่งภาชนะและบรรจุภัณฑ์

มา<mark>รับ</mark> - <mark>ส่ง</mark>สินค้าสำเร็จรูป (Finish Good),หัวเชื้อ

ผู้รับเหมางานช่อมบำรุง , วิศวกรรมโครงการ

#### พื้นที่ปฏิบัติงาน (สามารถเลือกได้มากกว่า 1 ข้อ) \*

- PSP1 ฝั่งท่าฉลอม ข้างวัดหลังศาล
- PSP2 ฝั่งมหาชัย ข้างขนส่ง
- PSP3 ฝั่งท่าฉลอม ทางเข้าวัดชีผ้าขาว

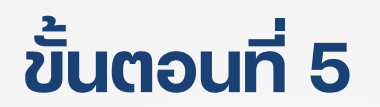

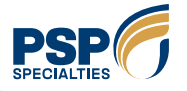

### ี แนบเอกสารแต่ละรายการลงไปให้ครบถ้วน (เฉพาะไฟล์นามสกุล .JPG และ .PNG เท่านั้น)

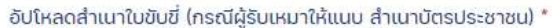

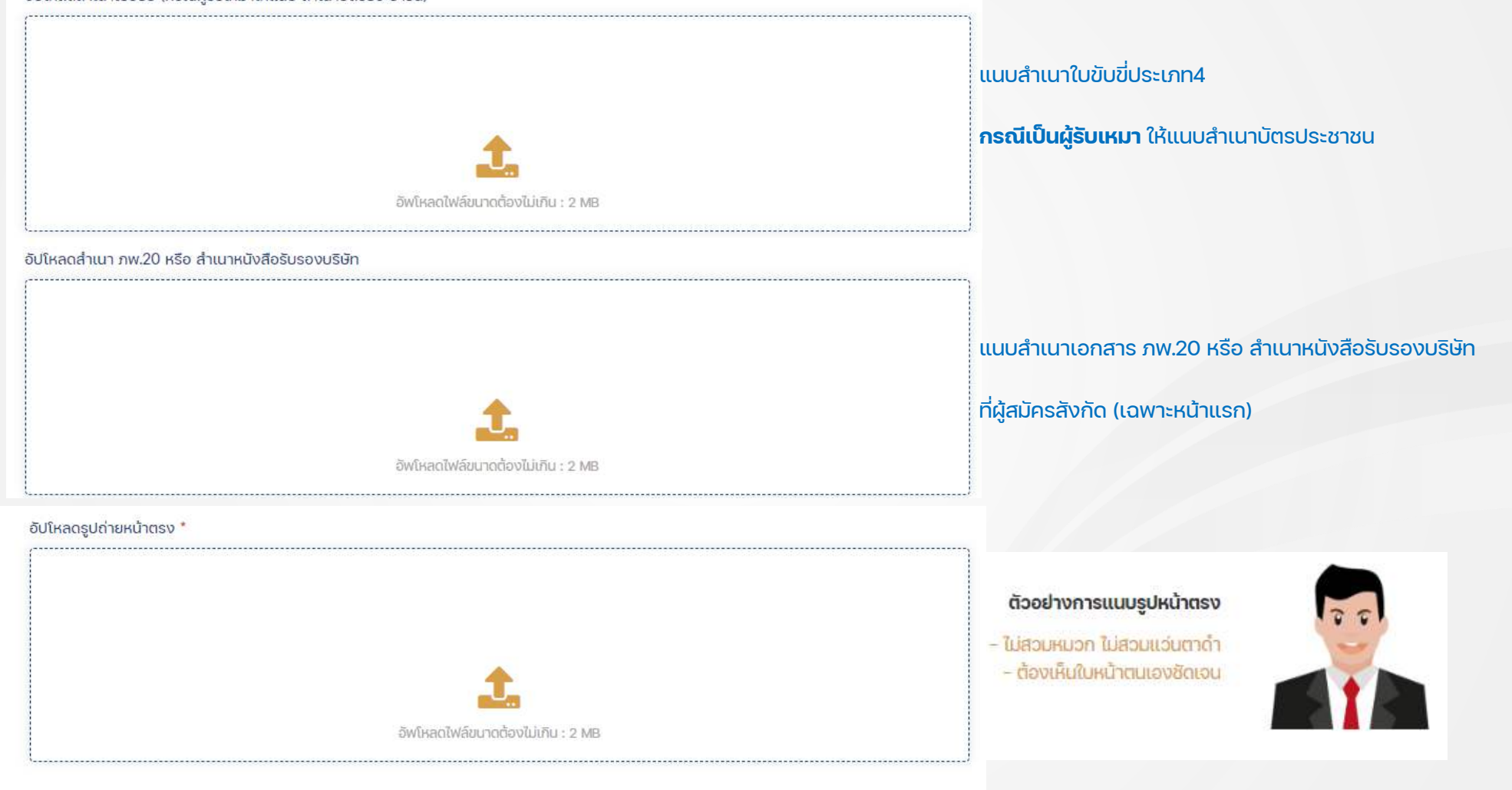

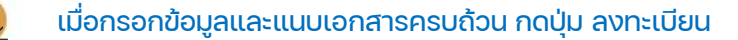

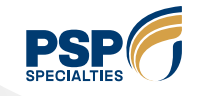

# ขั้นตอนที่ 6

้เมื่อการลงเบียนสำเร็จให้รอ SMS แจ้งกลับไปที่เบอร์โทรที่ใช้ลงทะเบียน ไม่เกิน 3 วันทำการ จึงจะเข้าอบรมบนระบบได้

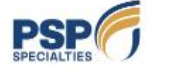

เข้าสู่ระบบ

🐛 034-820519-24 cia 2655 🛛 😸 Drivertraining@psp.co.th

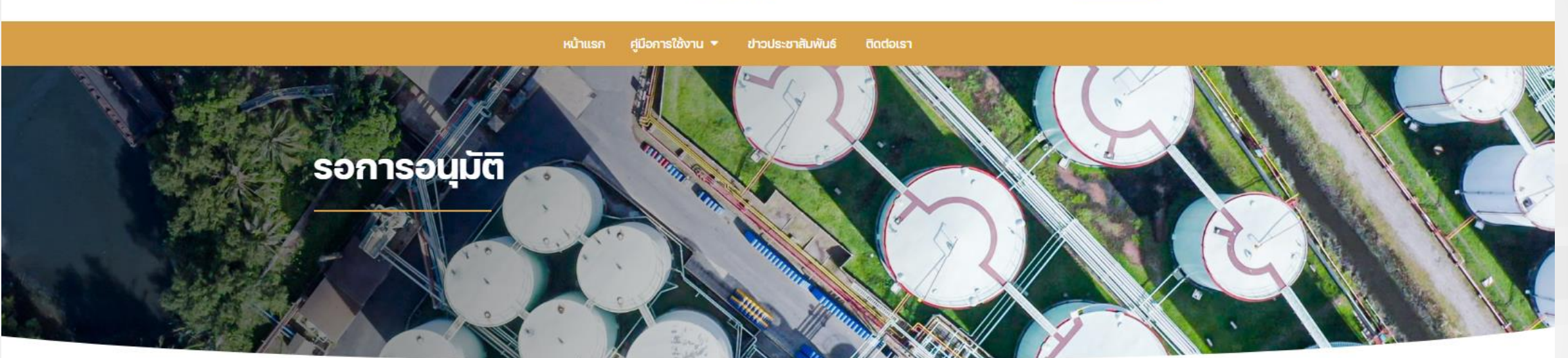

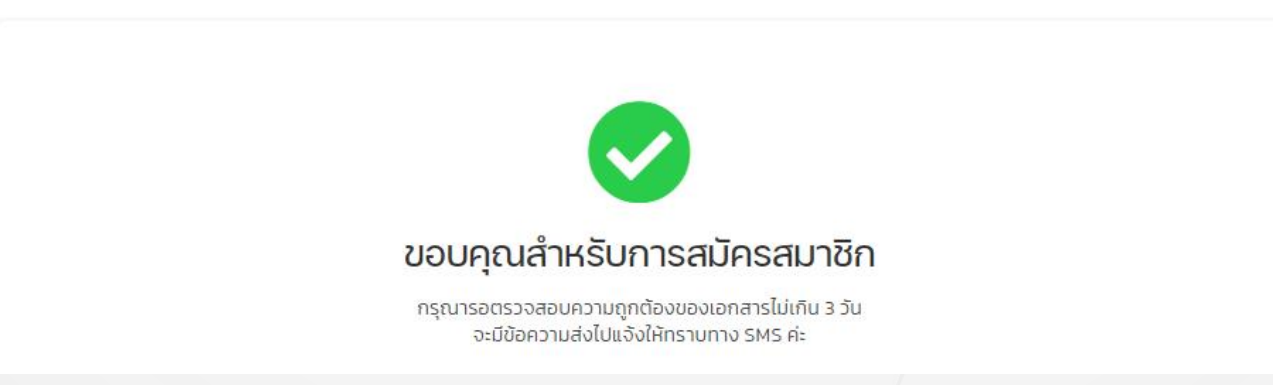